How to save files to OneDrive helpdesk@nmit.ac.nz - 2021-10-05 - Office 365 To save to your NMIT OneDrive account

 From an office application choose Save As and select your NMIT OneDrive account. If you have accessed a folder previously it will show on the right hand side.

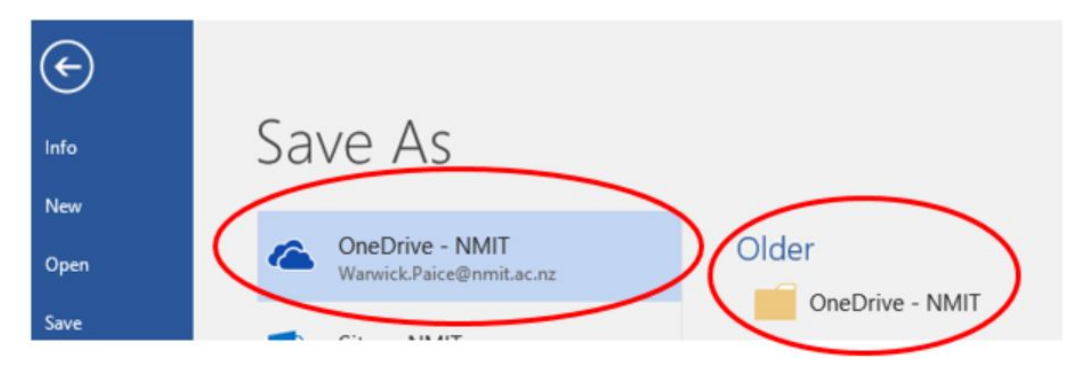

2 .Double click either the **OneDrive** icon or the **folder** icon if you can see it and a **Save As** dialog box shows up. Pick where you want to save it and click **Save** 

| anize 🔻 Ne    | tw folder                    |                 |         |             | 81 | - ( |
|---------------|------------------------------|-----------------|---------|-------------|----|-----|
| Ouish servers | ^ Name                       | Date Modified   | Туре    | Size        |    |     |
| Quick access  |                              |                 | Folders |             |    |     |
| Desktop       |                              |                 | Folders |             |    |     |
| Downloads     | 1                            |                 | Folders |             |    |     |
| Documents     | *                            |                 | Folders |             |    |     |
| Pictures      | 1                            |                 | Folders |             |    |     |
| 7 Asset Inven | toņ                          |                 | Folders |             |    |     |
| Admin         |                              |                 | Folders |             |    |     |
| Music         |                              |                 | Folders |             |    |     |
| RSAT Tools    |                              |                 | Folders |             |    |     |
| Microsoft Wor | d                            |                 | Folders |             |    |     |
| 0             | ~                            |                 | Folders |             |    |     |
| File name:    | To save to your OneDrive acc | ount            |         |             |    |     |
| Save as type: | Word Document                |                 |         |             |    |     |
| Authors:      | Warwick Paice                | Tags: Add a tag | Title:  | Add a title |    |     |
|               | C Saus Thumbard              |                 |         |             |    |     |

3. To access your files from **OneDrive** directly. Go to <u>https://students.nmit.ac.nz</u> and click on the Moodle.

| ← → C ■ students.nmit.ac.nz |                                                                                                    |                                                                                                    |                                                                                               |                                                                                                    |          | Q, |
|-----------------------------|----------------------------------------------------------------------------------------------------|----------------------------------------------------------------------------------------------------|-----------------------------------------------------------------------------------------------|----------------------------------------------------------------------------------------------------|----------|----|
| nmìt                        | Current stu                                                                                                    | udents                                                                                                    |                                                                                               |                                                                                                    | MyNHAT E |    |
|                             | In this section                                                                                                    |                                                                                                    |                                                                                               |                                                                                                    |          |    |
|                             | moodle                                                                                                    | Later in 1                                                                                                    | <b>MyNMIT</b><br>Jour place                                                                   |                                                                                                    |          |    |
|                             | Moodle<br>Your online learning platform                                                                                          | Graduation 2021<br>It's time to celebrate!                                                                                      | What is MyNMIT?<br>Our student portal, home to all<br>your information.                       | NMIT current students<br>news 6 events<br>Koopus to dote with what's<br>hoppening on composed<br>student news for current NMIT<br>students.                                                                               |          |    |
|                             |                                                                                                    |                                                                                                    |                                                                                               | NG                                                                                                    |          |    |
|                             | New student guide<br>Hit the ground making with our<br>4 step guide covering<br>everything you need to know<br>as a new student. | Student life<br>Explore this soction to learn<br>more about the support,<br>benefits and its ub har's on offer<br>as a student. | Getting help<br>Help corres in many forms. This<br>soction explains what's<br>available here. | Te Puna Manaaki -<br>Support for Maori<br>learners<br>To Puna Manaaki (The spring<br>of seport and gestace) is<br>the dedicated learner support<br>service analable to all Maori<br>learners who are enrolled at<br>Matr. |          |    |
| Ø                           |                                                                                                    | Pace                                                                                                    |                                                                                               | STUDENT<br>J B SEARCH                                                                                                    |          |    |

4. You can access all your apps from here, choose Office365

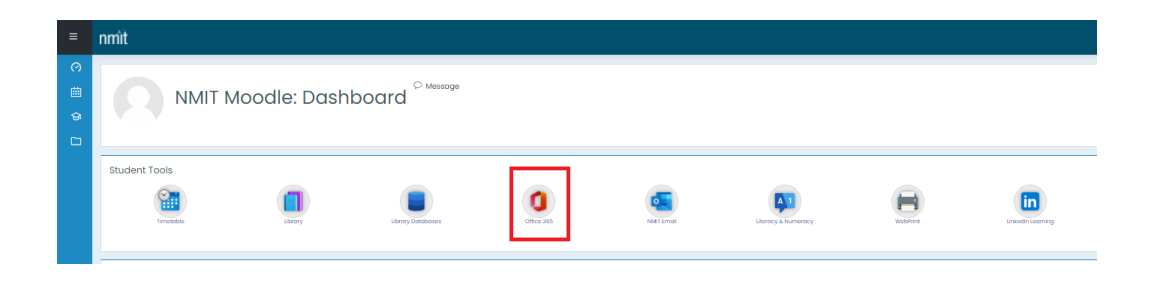

5. Click on the Waffle icon on the top left of your Office 365 page and choose OneDrive

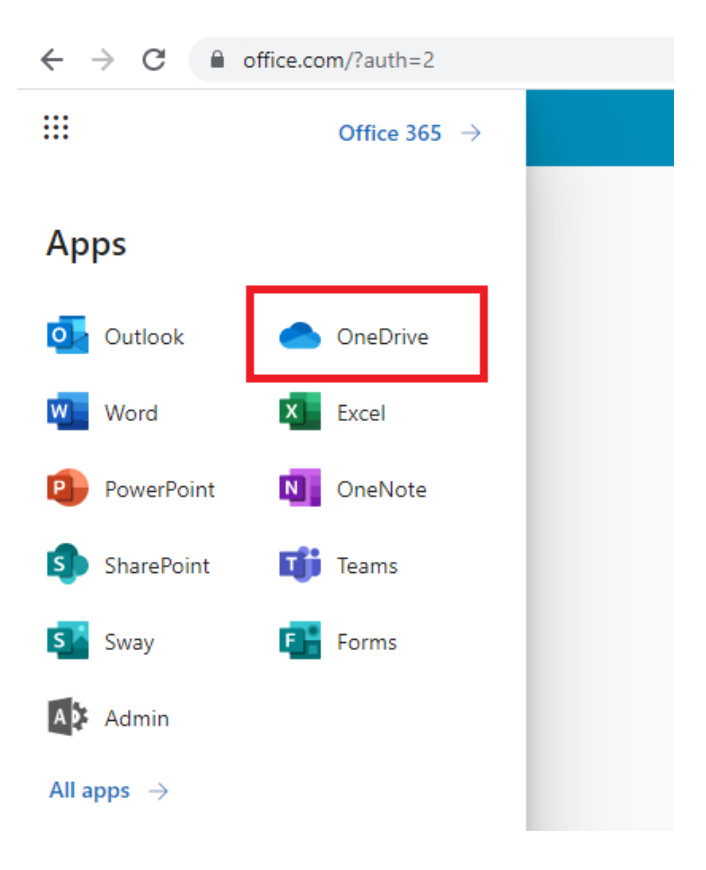

## 6. Your documents will be where you saved them.

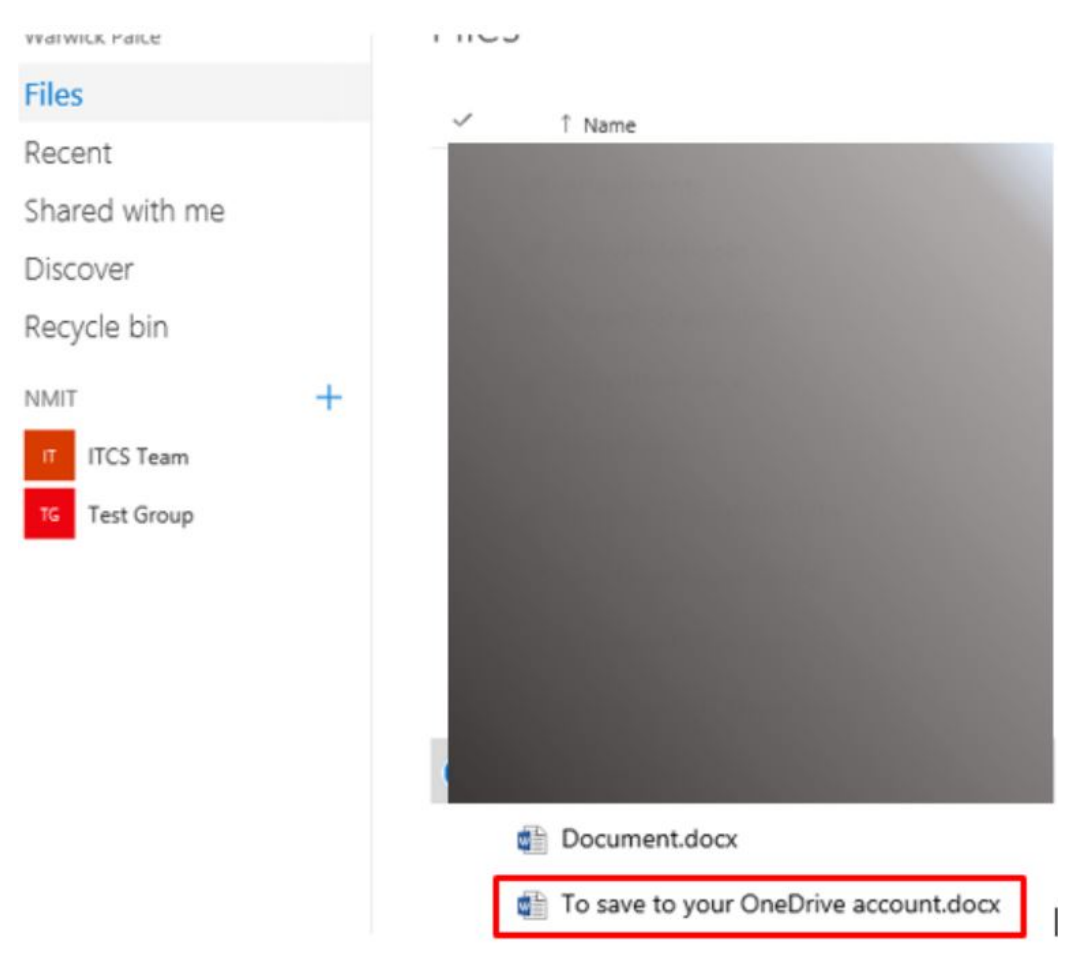